## How to Pay Payroll?

This feature enables corporate customers to make payroll payments via RepublicOnline. There are two (2) options for payroll payments:

- (1) Manual
- (2) File Upload

Both Options follow the same four step process as follows:

Step 1: Select the Payroll option under the Pay tab or either the Quick or Main Menu.

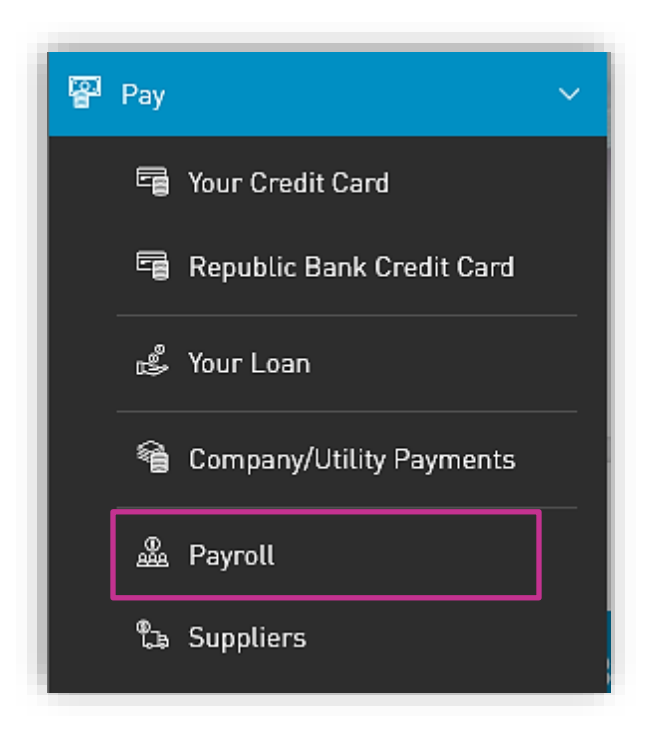

Only the users assigned the relevant permissions will be able to access the Payroll feature.

#### Step 2: Input payment data

#### Option (1) Manual

Select the Payroll from the list of pre-registered Payrolls.

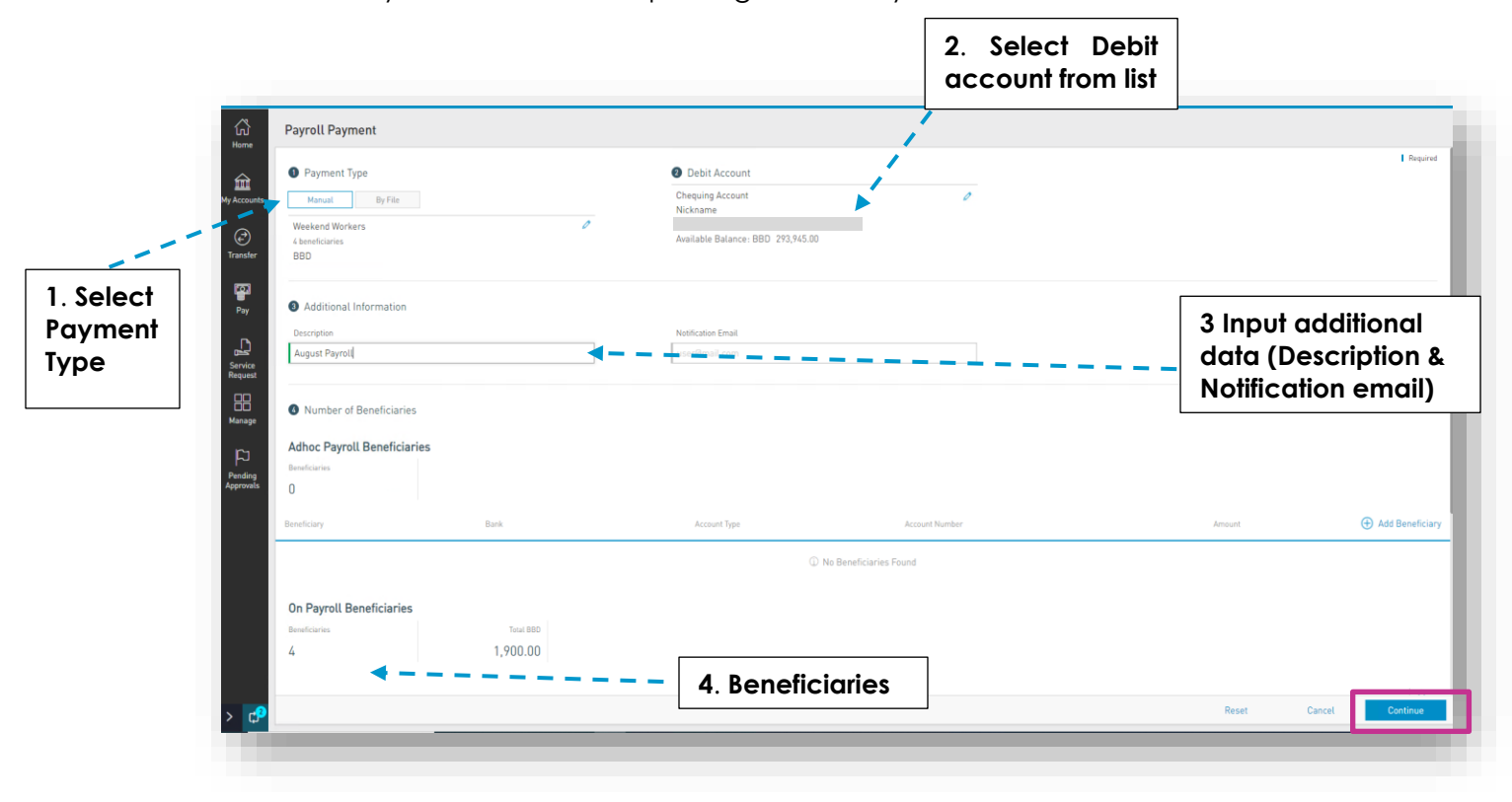

### Option (2) File Upload

|                                                            | =                                   | Republic Online                                                                                                    |                                                                                                    | <u> </u>    | TEST                                      | 🛛 🖒 Logout                         |
|------------------------------------------------------------|-------------------------------------|----------------------------------------------------------------------------------------------------|----------------------------------------------------------------------------------------------------|-------------|-------------------------------------------|------------------------------------|
|                                                            | G<br>Home                           | Payroll Payment                                                                                                    |                                                                                                    | 2. Sele     | ct Debit                                  |                                    |
| 1. Select<br>'By File"<br>and<br>upload<br>file from<br>PC | My Products                         | Payment Type Manual By File payroll-20.txt Success                                                                                                    | <ul> <li>Debit Account</li> <li>Savings Account</li> <li>{Alias}</li> <li>Available Balance BBD 1,000,750</li> </ul> | accour      | t from list                               | Required                           |
|                                                            | Pay<br>Service<br>Request<br>Manage | <ul> <li>Additional Data</li> <li>Description</li> <li>Test</li> <li>Schedule</li> <li>Your transaction will be executed on Wednesday Sept</li> <li>Frequency: Once only ∨</li> </ul> | Notification Email<br>Test@email.com                                                                                 | 3<br>C<br>N | 8. Input ad<br>lata (Desc<br>lotificatior | lditional<br>ription &<br>n email) |
|                                                            |                                     |                                                                                                    |                                                                                                    |             | 4. Se                                     | lect Continue                      |
|                                                            |                                     |                                                                                                    |                                                                                                    |             |                                           |                                    |
|                                                            |                                     |                                                                                                    |                                                                                                    | Reset       | Cancel                                    | Continue                           |

1. Click on the icon  $\checkmark$  to select a file from the Saved files.

| Payment T   | уре     |        |
|-------------|---------|--------|
| Manual      | By File |        |
| Select File |         | $\sim$ |

**4.** When the user selects Confirm, the system will attempt to read and save the data from the uploaded file.

| =                    |                                                                |                                                                                                    |            |
|----------------------|----------------------------------------------------------------|----------------------------------------------------------------------------------------------------|------------|
| G<br>Home            |                                                                |                                                                                                    | — Minimize |
| My Products          | Payment Type     Monual By File     payroli-20.tet     Success | Debit Account     Swings Account     Attan     Associated and account     Astan     Associated and     Associated and | 7          |
| Pay                  | Additional Data                                                |                                                                                                    |            |
| Service<br>Request   |                                                                | Notification Email                                                                                                    |            |
| Manage               |                                                                | 0%                                                                                                    |            |
| Portung<br>Approvats |                                                                |                                                                                                    |            |
|                      |                                                                |                                                                                                    |            |

This process may take a while. The user has the option to minimize this screen until the upload is completed.

#### Step 3: Confirm payment

| Debit Account<br>Chequing Account<br>Nickname<br>112325236301<br>Available Balance: BBD | 126,190.00            | Tatat Debit Amaunt<br>BBD 1,900.00           | General Payroll Information<br>Operation Type: Manual<br>Number of Beneficiaries : 4<br>Amount to Pay:<br>BBD 1,900.00 |               |  |  |
|-----------------------------------------------------------------------------------------|-----------------------|----------------------------------------------|----------------------------------------------------------------------------------------------------|---------------|--|--|
| Additional Data<br>Description<br>August Payroll                                        |                       |                                              |                                                                                                    |               |  |  |
| Adhoc Payroll Benefici<br>Beneficiaries<br>O                                            | aries                 |                                              |                                                                                                    |               |  |  |
| Beneficiary                                                                             | Bank                  | Account Type                                 | Account Number                                                                                                    | Amount        |  |  |
|                                                                                         |                       | $\textcircled{\sc 0}$ No Beneficiaries Found |                                                                                                    |               |  |  |
| On Payroll Beneficiarie                                                                 | 25                    |                                              |                                                                                                    |               |  |  |
| Beneficiaries<br>4                                                                      | Total BBD<br>1,900.00 |                                              |                                                                                                    |               |  |  |
|                                                                                         |                       |                                              |                                                                                                    | ٩             |  |  |
|                                                                                         | Rank                  | Account Tuna                                 | Account Number                                                                                                    | Amount to Pav |  |  |

This step allows the user to review/validate the information entered in the previous step, before submitting the transaction. Once the transaction information has been verified select **Confirm** to proceed.

|   | The available actions are:                                     |
|---|----------------------------------------------------------------|
| 2 | • Continue : to confirm the date and proceed to the next step. |
|   | Cancel     : to cancel application.                            |
|   | • • or Return : to return to the previous step                 |

#### Step 4: Result

| Debit account info.     Approxis     Approxis <th>_</th> <th></th> <th></th> <th>Status message &amp;<br/>Transaction info</th> <th></th>                                                                                                    | _                          |                                                                                                    |                                    | Status message &<br>Transaction info                                                             |                                                            |
|----------------------------------------------------------------------------------------------------|----------------------------|----------------------------------------------------------------------------------------------------|------------------------------------|--------------------------------------------------------------------------------------------------|------------------------------------------------------------|
| Period     Image: Period     Provide     Provide     Pr                                                                                                    |                            | Nepublic Bank                                                                                                    |                                    |                                                                                                  | 📸   Test Example 🗸   🖒 Logout                              |
| Debit   Count   Info.     Additional Data   Additional Data   Additional Data   Additional Data   Additional Data   Additional Data   Additional Data   Additional Data   Additional Data   Additional Data   Additional Data   Additional Data   Additional Data   Additional Data   Additional Data   Additional Data   Marriero   Additional Data   Marriero   Additional Data   Marriero   Additional Data   Marriero   Additional Data   Marriero   Additional Data   Marriero   Additional Data   Marriero   Additional Data   Marriero   Marriero    Marriero   Marriero </th <th>Giù<br/>Horne<br/>Mo Armanas</th> <th>Payroll payment has been executed s<br/>Reference Number: 51<br/>Creation Date and Time: 1908/2023 - 3:30:18 PM<br/>User: Test Example<br/>Transactions for other Banks will be processed within</th> <th>uccessfully</th> <th></th> <th>Payroll Summary info.</th>                                                                                                    | Giù<br>Horne<br>Mo Armanas | Payroll payment has been executed s<br>Reference Number: 51<br>Creation Date and Time: 1908/2023 - 3:30:18 PM<br>User: Test Example<br>Transactions for other Banks will be processed within | uccessfully                        |                                                                                                  | Payroll Summary info.                                      |
| Debit   Image: Strategy and the strategy and the strategy and |                            | Debit Account                                                                                                    |                                    | Beneficiaries Credited                                                                           |                                                            |
| info.     Additional Data   Description   Test payroll.     Approvals   Name   Username   Status     Approvals   Number of Beneficiaries   Status   Att   Executed     Weth Payment     Home     Number of seneticiaries     Number of seneticiaries     Number of seneticiaries     Number of seneticiaries     Number of seneticiaries     Number of seneticiaries     Number of seneticiaries     Number of seneticiaries     Number of seneticiaries     Number of seneticiaries     New Payment     Home     New Payment     Home                                                                                                    | Debit account              | Chequing Account<br>Nickname<br>11222523601                                                                                                    | Total Debit Amount<br>BBD 1,900.00 | Operation Type: Manual<br>Number of Beneficiaries: 4<br>Currency and Amount Paid<br>BBD 1,900.00 | Live your Best Life<br>with a Republic<br>Bank Credit Card |
| Revel     Description     Name     Approvals     Name     Username     Status     Approvals     Name     Username     Status     Autor     Complete     Number of Beneficiaries     Status     Autor     New Payment     Home     New Payment     Home     Status     Autor     New Payment     Home     Status     Autor     Complete     New Payment     Home     Status     Autor     Complete     Status     Autor     Complete     Status     Autor     Complete     Status     Autor     Complete     Status     Autor     Complete     Status     Autor     Status     Status     Status     Status     Status     Status     Status                                                                                                    | info.                      | Additional Data                                                                                                    |                                    |                                                                                                  |                                                            |
| Approvals         Nume       Username         Test Example       CMTest6         Number of Beneficiaries         Status:       At         Executed       With Error         Image: Comparison of the secured       New Payment:         Home         Image: Comparison of the secured         Image: Comparison of the secured                                                                                                    | Request<br>Hanage          | Description Notific<br>Test payroll domin                                                                                                    | ation Email<br>icc.sooklal@rfhLcom |                                                                                                  |                                                            |
| Approvide       Marrie       Username       Status         Test Example       CMTest6        Approved - 19/09/2023 3.38 PM         Number of Beneficiaries            Status       Att       Executed       With Error          Image: Status       Att       Executed       With Error          Image: Status       Att       Executed       With Error          Image: Status       Att       Executed       Web Payment       Home         Image: Status       Att       Executed       Image: Status           Image: Status       Att       Executed       Image: Status            Image: Status       Att       Executed       Image: Status             Image: Status       Att       Executed       Image: Status              Image: Status       Att       Executed       Image: Status                                                                                                    | FD<br>Possibles            | Approvals                                                                                                    |                                    |                                                                                                  |                                                            |
| Test Example       CMTest6       ✓ Approved - 19/08/2023 3:38 PM         Number of Beneficiaries       Image: CMTest6       Image: CMTest6         Status:       Att       Executed       With Error         Image: CMTesto       Image: CMTesto       Image: CMTesto         Status:       Att       Executed       With Error         Image: CMTesto       Image: CMTesto       Image: CMTesto         Image: CMTesto       Image: CMTesto       Image: CMTesto         Image: CMTesto       Image: CMTesto       Image: CMTesto         Image: CMTesto       Image: CMTesto       Image: CMTesto         Image: CMTesto       Image: CMTesto       Image: CMTesto         Image: CMTesto       Image: CMTesto       Image: CMTesto         Image: CMTesto       Image: CMTesto       Image: CMTesto         Image: CMTesto       Image: CMTesto       Image: CMTesto         Image: CMTesto       Image: CMTesto       Image: CMTesto       Image: CMTesto         Image: CMTesto       Image: CMTesto       Image: CMTesto       Image: CMTesto       Image: CMTesto         Image: CMTesto       Image: CMTesto       Image: CMTesto       Image: CMTesto       Image: CMTesto       Image: CMTesto       Image: CMTesto       Image: CMTesto       Image: CMTesto <t< td=""><th>Approvals</th><td>Name</td><td>Username</td><td>Status</td><td></td></t<>                                                                                                    | Approvals                  | Name                                                                                                    | Username                           | Status                                                                                           |                                                            |
| Number of Beneficiaries         Status:       Att         Executed       With Error         V       New Payment         Home         Image: Comparison of the search       Image: Comparison of the search         Image: Comparison of the search       Image: Comparison of the search         Image: Comparison of the search       Image: Comparison of the search                                                                                                    |                            | Test Example                                                                                                    | CMTest6                            | ✓ Approved - 19/08/2023 3:38 PM                                                                  |                                                            |
| Status:     Att     Executed     With Error     Q       New Payment     Home       Image: Constraint of the search     Image: Constraint of the search     Image: Constraint of the search                                                                                                    |                            | Number of Beneficiaries                                                                                                    |                                    |                                                                                                  |                                                            |
| New Payment       Home         Image: Constraint of the search       Image: Constraint of the search         Image: Constraint of the search       Image: Constraint of the search         Image: Constand of the sear                                                                                                    |                            | Status: All Executed With Error                                                                                                    |                                    | q                                                                                                |                                                            |
| 🛒 🔎 Type here to search 🥼 🚛 🗄 👩 🦷 🛱 🥎 🏟 🌀 👘 👘 🖓 👘 👘                                                                                                    | > 🕫                        |                                                                                                    |                                    |                                                                                                  | New Payment Home                                           |
| 8/19/2023                                                                                                    |                            | 🔎 Type here to search 🛛 🔑 🖽                                                                                                    | 💽 🗮 🖻 🚖 🌖                          | <u>8</u> 7                                                                                       | Near record ヘ                                              |

After the Confirmation of the transaction, the user will receive one of the following potential results (based on their permissions and the approval scheme(s) established for this transaction):

- Successful: the transaction was completed successfully.
- **Pending approval**: where one or more approvals is required to perform the transaction. The users that are authorised to approve the transaction will be informed of the pending authorizations via email.
- Failed: the transaction does not meet the necessary requirements The specific error will be shown to the user.

# How to create a Pre-registered Payroll

**Step 1:** Select the **Payrolls** option under the **Manage** tab or either the **Quick** or **Main** Menu

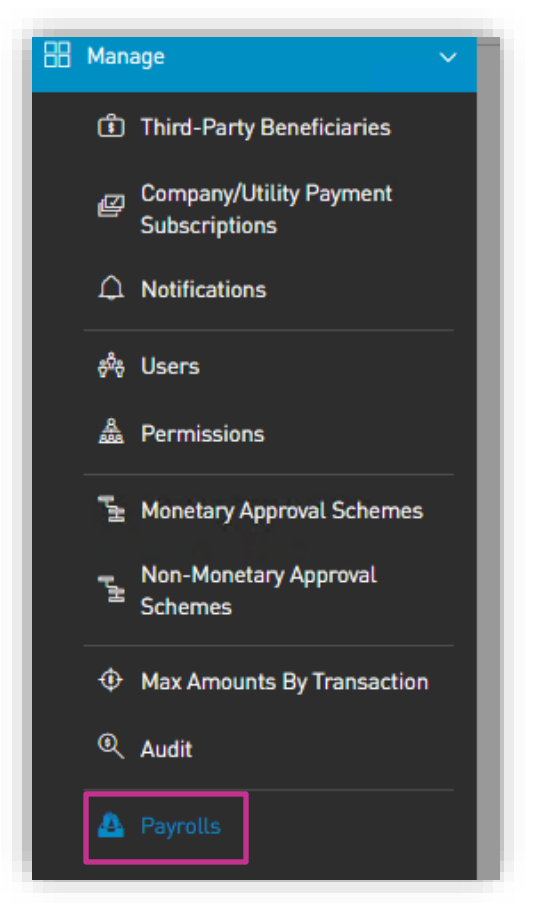

This step will direct you to the registered payrolls page as shown below:

Step 1: Select the New Payroll option on the top right of the screen

| Payroll Administration |                         |                  |          |                |
|------------------------|-------------------------|------------------|----------|----------------|
| Payroll Status: All    | Active Blacked          |                  |          | q              |
| Payroll Name           | Number of Beneficiaries | Payroll Currency | Status   | () New Payroll |
| Weekend Workers        | 4                       | BBD              | € Active | :              |
| Test payroll           | 2                       | BBD              | Ø Active | :              |
| test3                  | 2                       | BBD              | Ø Active | :              |
|                        |                         |                  |          |                |

Step 2: Select the Add Beneficiary option

| New Payroll     Details Pe | New Payroll           Details         Permissions |              |                |        |                 |  |  |  |
|----------------------------|---------------------------------------------------|--------------|----------------|--------|-----------------|--|--|--|
| Payroll Name               | Payol Name                                        |              |                |        |                 |  |  |  |
| Beneficiaries              |                                                   |              |                |        |                 |  |  |  |
| Beneficiaries              | Total BBD                                         |              |                |        |                 |  |  |  |
| 0                          | 0.00                                              |              |                |        | _               |  |  |  |
| Beneficiary                | Bank                                              | Account Type | Account Number | Amount | Add Beneficiary |  |  |  |
|                            | ③ No Beneficiaries Found                          |              |                |        |                 |  |  |  |
|                            |                                                   |              |                |        |                 |  |  |  |

Step 3: Select the type of Beneficiary from the listed options

- Add beneficiary details requested
- Save each beneficiary
- Continue to add until all the beneficiaries for your payroll have been successfully added.

| New Payroll     Details     Permission | 5                 |              |                                          |        |                                                                                                    |
|----------------------------------------|-------------------|--------------|------------------------------------------|--------|----------------------------------------------------------------------------------------------------|
| Payroll Name                           |                   |              |                                          |        | E Required                                                                                                    |
| Beneficiaries<br>Beneficiaries<br>O    | Total BBD<br>0.00 |              |                                          |        |                                                                                                    |
| enticary                               | Bank              | Account Type | Account Nember<br>No Beneficianies Found | Anquet | Add Beneficiary      Actione      Account      Republic Bank Chequing      Account      Republic Bank Savings      Account      Local Bank Deposit Account |

**Step 4:** Once you have completed adding the beneficiaries, name your payroll and save.

| <ul> <li>test3</li> <li>Details</li> <li>Permissions</li> </ul> |                               |                                |                |            |                 |
|-----------------------------------------------------------------|-------------------------------|--------------------------------|----------------|------------|-----------------|
| Payroll Name test3                                              |                               |                                |                |            | 1 Required      |
| Beneficiaries                                                   |                               |                                |                |            |                 |
| Beneficiaries<br>2                                              | Tatal BBD 200.00              |                                |                |            |                 |
| Beneficiary                                                     | Bank                          | Account Type                   | Account Number | Amount     | Add Beneficiary |
| GABRIEL'S AXXXXXX                                               | Republic Bank                 | Republic Bank Chequing Account | 40000000010    | BBD 100.00 | 08              |
| John Smith                                                      | First Citizens (Barbados) Ltd | Local Bank Deposit Account     | 800001         | BBD 100.00 | 08              |
|                                                                 |                               |                                |                |            |                 |
|                                                                 |                               |                                |                |            |                 |

Step 5: Grant permissions to users who are to access/use this payroll.

- Select Permissions tab
- Select assign user
- Select from the listed persons and save

| ) test3<br>Details Permissions |                    |                 |
|--------------------------------|--------------------|-----------------|
| er                             | User Complete Name | ⊕ Assign User   |
| ntest9                         | Alicia Kurbanali   | Users           |
| MTestó                         | Test Example       | Q. Search       |
|                                |                    | Dominic Sooklal |
|                                |                    | Alicia Moore    |
|                                |                    | John Grey       |
|                                |                    | Cancel Apply    |
|                                |                    |                 |
|                                |                    |                 |
|                                |                    |                 |
|                                |                    |                 |
|                                |                    |                 |

# How to Approve a Payroll

If a transaction requires multiple approvers OR, if the transaction is set to be approved by a separate user, the following message will be displayed when the initiator user submits the request.

| =                   | 📎 Republic Bank                                                                                                    |                                         |                                                                                                    | 📥   Test Example 🗸   🙆 Logost                                                        |
|---------------------|----------------------------------------------------------------------------------------------------|-----------------------------------------|----------------------------------------------------------------------------------------------------|--------------------------------------------------------------------------------------|
| Pending<br>Approval | Payrell payments are pending for approval<br>Creation One and Time 3 UNIX 2022 - 113.418 AM<br>Unix The Rearging<br>Debt Account<br>Sazakaszary<br>Additional Data<br>Exerption<br>Text | fait Bet Innert<br>BBD 220.00           | General Payrol Information<br>Security Type Manufactures 2<br>Parameter of Benefactures 2<br>Amount to Pay:<br>800 200.00 | <ul> <li>Durstast Brangt</li> <li>Dirak Ashty</li> <li>Prototog Agravatis</li> </ul> |
| Agende              | Approvals<br>Nome<br>Alcia Karbanali<br>Dominic Socialal<br>Text Approver                                                                                                    | Stemme<br>celosif9<br>celosif10<br>Test | Storia<br>P Pending<br>P Pending<br>P Pending                                                                             |                                                                                      |
|                     | Adhoc Payroli Beneficiaries<br>Beneficiaries<br>D<br>Beneficiary Bank                                                                                                    | Account Type                            | Acount Number Annuar                                                                                                    | Lists of all<br>Approvers                                                            |
|                     | On Payroll Beneficiaries<br>Beneficiaries Store BID<br>2 200.00                                                                                                    | D He Breedfolwiss Found                 |                                                                                                    | for the<br>transaction                                                               |
| > 69                |                                                                                                    |                                         |                                                                                                    | New Payment Home                                                                     |

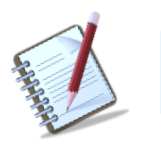

The approvers will receive a notification which will indicate to them that they should sign into RepublicOnline to approve the transaction.

Step 1: Select the Pending Approvals tab under either the Quick or Main Menu

This step will direct you to the Pending Approvals page as shown below:

| = 💊 Republic Bank                                                    |                                                  |                                        | 📥   Test Approver 🗸   👌 Logout |
|----------------------------------------------------------------------|--------------------------------------------------|----------------------------------------|--------------------------------|
| Pending Approvals                                                    |                                                  |                                        |                                |
| Accounts All Features ~<br>All Features ~                            |                                                  |                                        |                                |
| A Payment - Payroll.     31/08/2023 3.34 PM     ID-91   Test Example | Description: Test<br>Type: Manual<br>Name: test3 | Nickname to 2236523597 2 Beneficiaries | 88D 200.00                     |
| ि<br>Pay                                                             |                                                  |                                        |                                |
| <b>D</b>                                                             |                                                  |                                        |                                |
| rvaa<br>guest                                                        |                                                  |                                        |                                |
| nage                                                                 |                                                  |                                        |                                |
| ving                                                                 |                                                  |                                        |                                |
|                                                                      |                                                  |                                        |                                |
|                                                                      |                                                  |                                        |                                |
|                                                                      |                                                  |                                        |                                |
|                                                                      |                                                  |                                        |                                |
|                                                                      |                                                  |                                        |                                |

This page will list all the transactions that are pending approval from this user.

| Pending Approvals            A features ~         All features ~         All bars ~         Instruction: Test Type: Menual Type: Menual Type: Menu |                                                                                             |
|----------------------------------------------------------------------------------------------------|---------------------------------------------------------------------------------------------|
| T August 2023 ↓           All Features ↓           All News ↓           Cliberes ↓           Dependent - Payrolt           Dependent - Payrolt           Dependent - Payrolt           JUL/2023 3.5 PM           Type: Manual           U011 ther Example           Name: Lead                                                                                                    |                                                                                             |
| Image: Payroll         Description: Test         Neckname           3/10/2223 33-PH         Type: Manual         32238520077         \$\$ 2 Bereficiaries           0.911 The Example         Name: Lend         32238520077         \$\$ 2 Bereficiaries                                                                                                    |                                                                                             |
|                                                                                                    | 980 200 80<br>Artions<br>IIII See Detail<br>G <sup>*</sup> Approve<br>C <sup>2</sup> Reject |
|                                                                                                    | 🗸 Approx                                                                                    |

Step 2: Select the transaction to be approved and expand the contextual menu

- Select See Detail option to view the transaction
- Select the Approve or Reject option as required